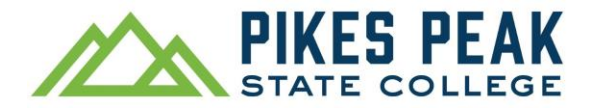

# How to Register for Classes in Navigate Schedule Courses (Detailed Guide with Images)

Register for classes in Navigate Schedule Courses. If you aren't sure which courses to register for, use the Navigate Planner instead and schedule an advising appointment.

Navigate registration works best on a laptop or desktop computer.

1. To access Navigate, visit pikespeak.edu, select myPikesPeak Portal Login from the menu,

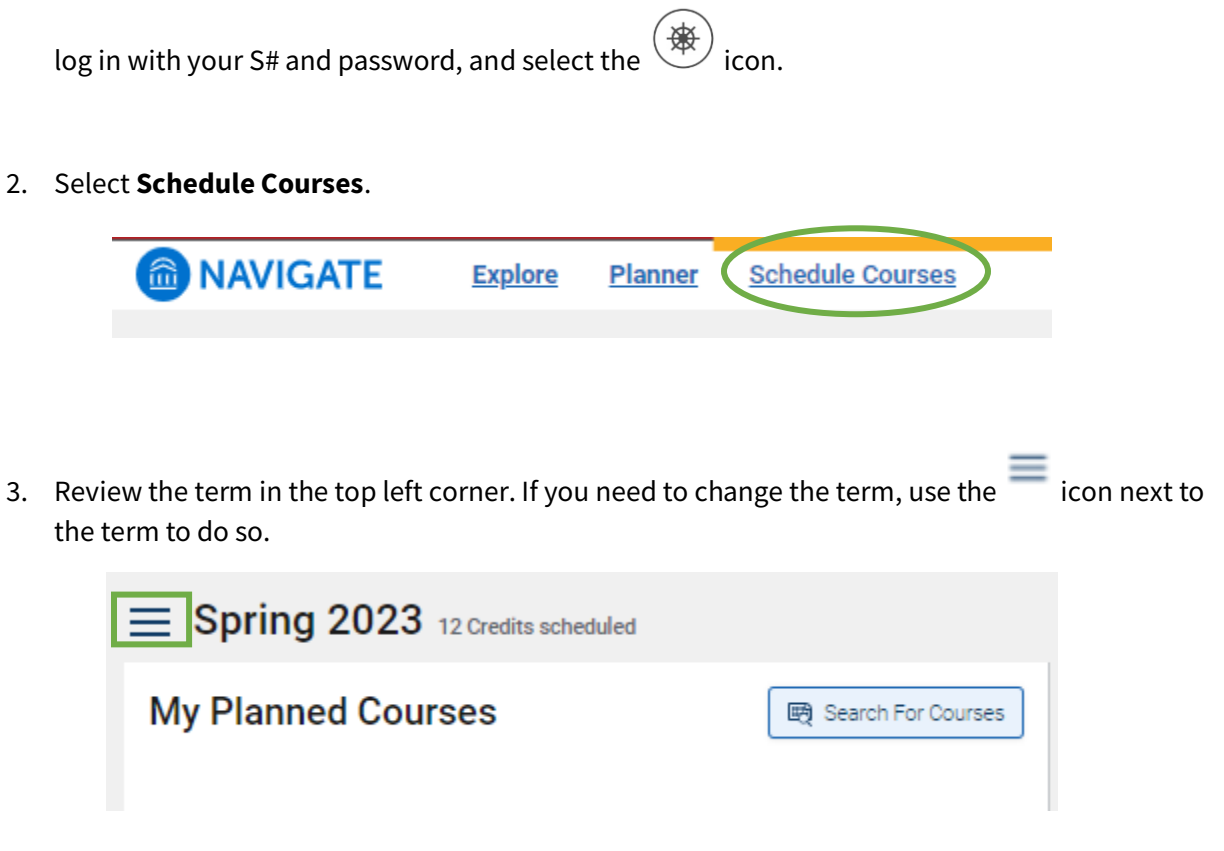

4. Add classes using the **Search For Courses** button. If you are looking for a specific CRN, use the

icon to search by CRN.

|   | Spring 2023 9 Credits scheduled  |                      |
|---|----------------------------------|----------------------|
| ē | My Planned Courses               | 🖼 Search For Courses |
| P | ≡ <u>COM1150 Public Speaking</u> | Sections >           |
| 颲 |                                  |                      |
| Ē |                                  |                      |
| Ö |                                  |                      |
|   |                                  |                      |

Use the filters to search for a course. If you know the exact course you are looking for, use the **Course Code** filter to enter details, such as BIO1111, or BIO, or 1111.

*Tip: Start by using just one filter at a time. The more filters you use, the narrower your search results will be.* 

| $\equiv$ Sp | pring 2023 9 Credits scheduled                                                               |  |  |  |  |  |  |  |
|-------------|----------------------------------------------------------------------------------------------|--|--|--|--|--|--|--|
|             | Search For Courses<br>Add a course that is offered in this term. Not all courses that are of |  |  |  |  |  |  |  |
| F           | ilter Preferences                                                                            |  |  |  |  |  |  |  |
|             | ourse Code (1)                                                                               |  |  |  |  |  |  |  |
| Da          | ay of Week ③                                                                                 |  |  |  |  |  |  |  |
| De          | epartment ()                                                                                 |  |  |  |  |  |  |  |
| ĸ           | eyword (j)                                                                                   |  |  |  |  |  |  |  |
| Le          | avel ()                                                                                      |  |  |  |  |  |  |  |
|             | nly Courses With Available Sections                                                          |  |  |  |  |  |  |  |
| s           | ubject                                                                                       |  |  |  |  |  |  |  |
|             | ∧ Credits                                                                                    |  |  |  |  |  |  |  |
|             | Credits From (1)                                                                             |  |  |  |  |  |  |  |
|             | Credits To                                                                                   |  |  |  |  |  |  |  |
|             | Filter Reset                                                                                 |  |  |  |  |  |  |  |

Once you have found your desired course, select the  $\Box$  so that it turns blue, then select **Add Courses To Term**. Continue searching for and adding all your courses. You may need to refresh the page in between classes to reset the search filters.

| Search Results      |             |                |                                                                                                    |
|---------------------|-------------|----------------|----------------------------------------------------------------------------------------------------|
| Add Courses To Term |             |                |                                                                                                    |
| Course Code         | TITLE       | Credits        | NUMBER OF SECTIONS                                                                                                    |
| ENG0094             | Studio 1021 | 3              | 19                                                                                                    |
|                     |             |                |                                                                                                    |
|                     |             |                |                                                                                                    |
|                     |             |                |                                                                                                    |
|                     |             |                |                                                                                                    |
| 4                   |             |                | ► International International |
|                     |             | 1 of 1 rows 10 | х ∨ К < 1 > Я                                                                                                    |

When you are finished adding courses, select **Back to Planned Courses** in the top right corner.

| Spring 2023 9 Credits scheduled                |                          |                           | Back to Planned Courr |
|------------------------------------------------|--------------------------|---------------------------|-----------------------|
| Search For Courses                             |                          |                           |                       |
| Add a course that is offered in this term. Not | all courses that are off | ed will have availability |                       |
|                                                |                          |                           |                       |
| Filter Dreferences                             |                          | Search Results            |                       |
| Filler Preferences                             |                          |                           |                       |

5. To choose a time and location for your class, select **Sections**.

*Tip: If you are taking MAT or ENG classes that begin with a zero, such as ENG0094 or MAT0120, start with the class that has the smallest number. For example, if you are taking MAT0120 and MAT1120, start by choosing a section of MAT0120.* 

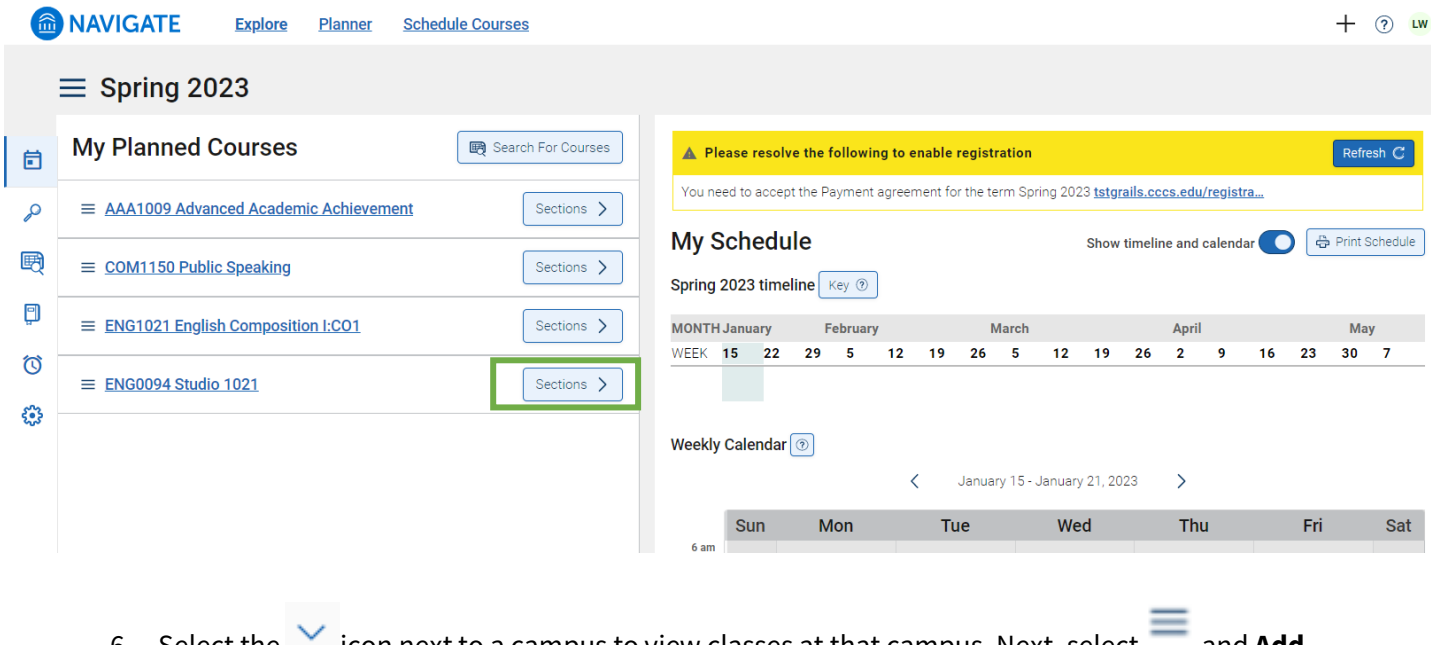

6. Select the icon next to a campus to view classes at that campus. Next, select and Add Section.

#### ENG0094 Studio 1021

| Sectio   | on Times                                                                                                    |                                                                                                    |                  | 7 Edit Filters |
|----------|----------------------------------------------------------------------------------------------------|----------------------------------------------------------------------------------------------------|------------------|----------------|
| Avail    | able (18)                                                                                                   | Conflicting (0)                                                                                                    | Full (1)         |                |
| These ti | mes work with your p                                                                                        | references. Drag the desired tir                                                                                        | ne to the cale   | ndar.          |
| ✓ PP\$   | SC CCCOnline (1)                                                                                            |                                                                                                    |                  |                |
| ∧ FP     | SC Centennial Cam                                                                                           | pus (7)                                                                                                    |                  |                |
| ≡        | ENG0094 - CRN 3<br>View Details<br>Add Section<br>TBD<br>PPSC Centennial Ca                                 | 24683<br>2123, 16 Weeks<br>(IN CAMPUS IN PERSON) (R<br>0145 pm<br>Impus   Aspen Building Room#                          | eouisite)<br>254 | 14 Seats C     |
| ≡        | ENG0094 - CRN 3<br>Jan 18th - May 9th<br>(DEVELOPMENTAL COL<br>Mon Wed 9:30 am<br>TBD<br>PPSC Centennial Ca | 34675<br><b>n 2023, 16 Weeks</b><br>JRSE) (ON CAMPUS IN PERSON) (R<br>- <b>10:45 am</b><br>Impus   Aspen Building Room# | equisite)<br>252 | 14 Seats C     |

The class you chose will move to the space **below the calendar.** 

If there is a yellow **Reminder** bar in the section you chose, select the **View Corequisites** button inside to read more.

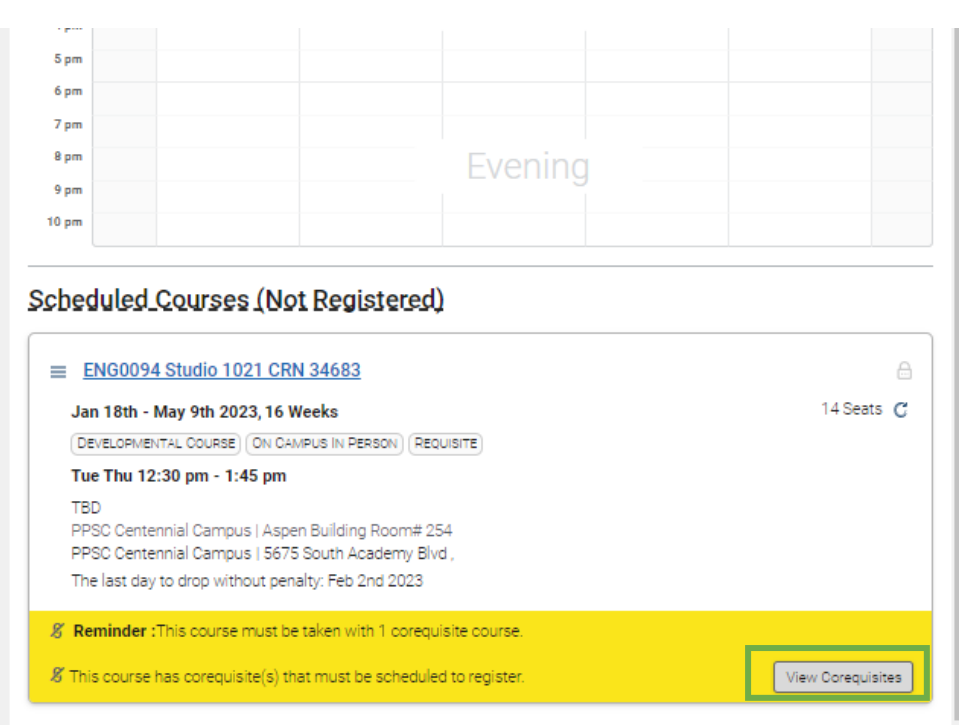

The View Corequisites button will open a pop-up window on the right. Select **Add to my schedule** to add the paired corequisite class. Then close the pop-up window.

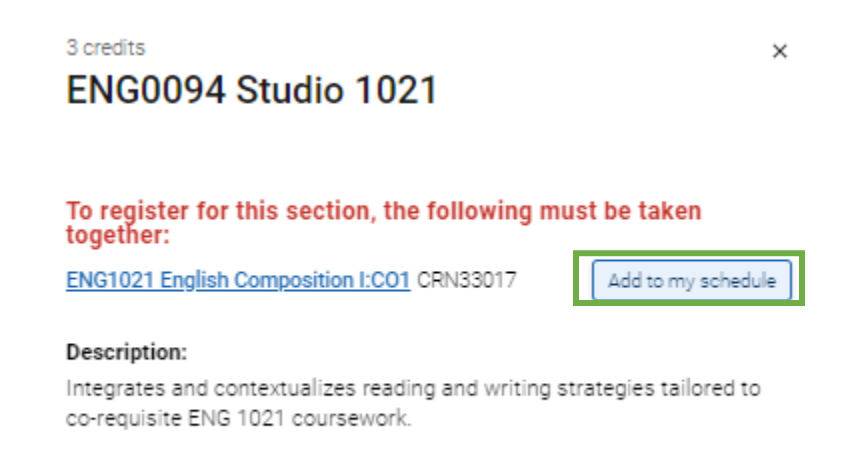

Continue choosing sections for all your classes.

7. If there is a yellow bar above your calendar, you must accept the Payment Agreement before you can register.

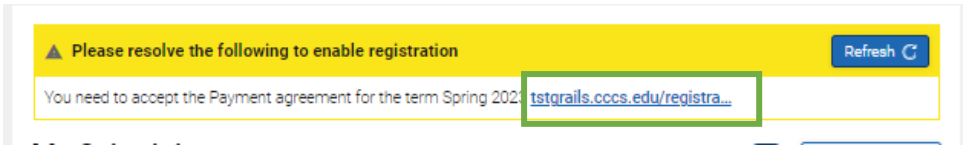

Follow the link inside the yellow bar. The Payment Agreement will open in a separate window. Review and agree.

After you have agreed to the Payment Agreement, select the blue **Scheduler** tab in your web browser to return to Navigate.

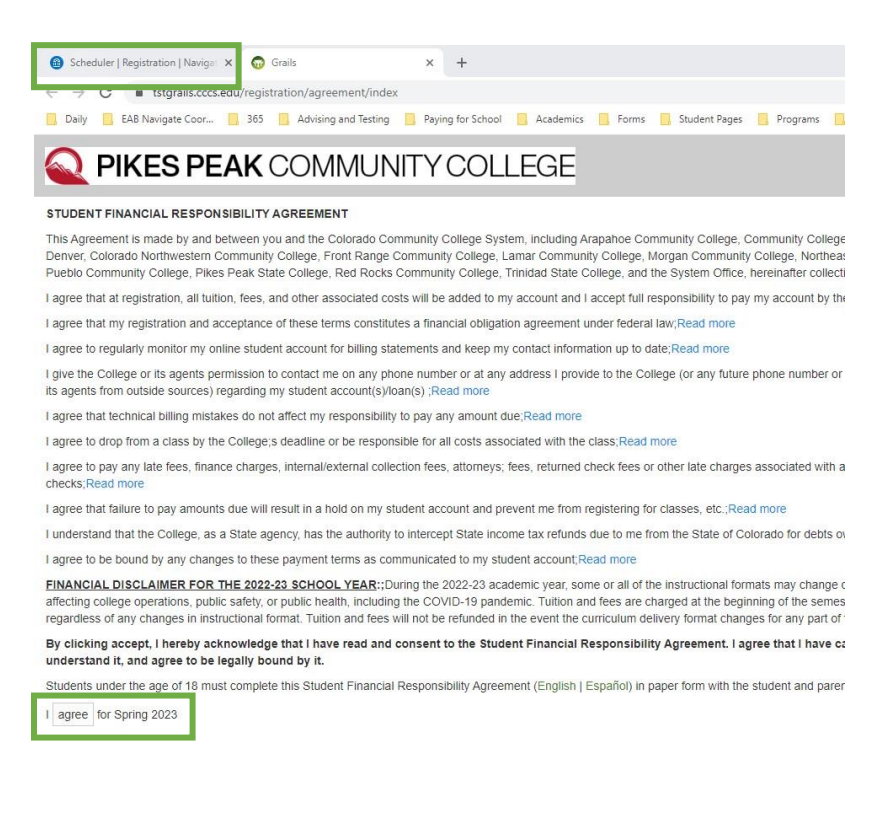

8. Select the **Register** button to complete your registration.

| My Schedule            |       |                   |       |    |    |    |        |          | Show timeline and calendar 💿 🔵 🖶 Print Sched |         |    |     |     |    | Schedule |    |     |
|------------------------|-------|-------------------|-------|----|----|----|--------|----------|----------------------------------------------|---------|----|-----|-----|----|----------|----|-----|
| MONTH January February |       |                   |       |    |    |    | March  |          |                                              | April   |    |     | May |    |          |    |     |
| NEEK                   | 15    | 22                | 29    | 5  | 12 | 19 | 26     | 5        | 12                                           | 19      | 26 | 2   | 9   | 16 | 23       | 30 | 7   |
| AA1009                 | C     | Jan 18 -          | - May | 09 |    |    |        |          |                                              |         |    |     |     |    |          |    |     |
| NG1021                 | Č.    | Jan 18 ·          | - May | 09 |    |    |        |          |                                              |         |    |     |     |    |          |    |     |
| NG0094                 | . (   | Jan 18 ·          | - May | 09 |    |    |        |          |                                              |         |    |     |     |    |          |    |     |
| ENG0094<br>Weekly (    | Calen | Jan 18 ·<br>dar 💿 | - May | 09 |    |    |        |          |                                              | ~ ~ ~   |    |     |     |    |          |    | 5   |
|                        |       |                   |       |    | <  |    | Januar | y 15 - J | January                                      | 21, 202 | 23 | >   |     |    |          |    |     |
| - 1                    | Sun   | 1                 | M     | on |    | Tu | е      |          | We                                           | d       |    | Thu | ı   |    | Fri      |    | Sat |
| 6.200                  |       |                   |       |    |    |    |        |          |                                              |         |    |     |     |    |          |    |     |
| 0 am                   |       |                   |       |    |    |    |        |          |                                              |         |    |     |     |    |          |    |     |

Carefully read the Transaction Summary pop-up. If there were errors, you will see red text and a

×

🔺 symbol.

Transaction Summary

#### ENG0094 Studio 1021

It his class has been added to your schedule. Nov 22, 2022 2:22 PM

AAA1009 Advanced Academic Achievement

This class has been added to your schedule. Nov 22, 2022 2:22 PM

#### ENG1021 English Composition I:CO1

• This class has been added to your schedule. Nov 22, 2022 2:22 PM

## Frequently Asked Questions (FAQ) about the Schedule Courses Tool

### How do I change the semester?

Use the hamburger menu (three horizontal lines) in the top left corner of the screen.

#### Why don't I have a Register button?

You must accept the Payment Agreement each semester before the Register button will show. Look for a yellow bar above the calendar, which contains the link to the agreement.

The agreement will open in a separate tab in your web browser. After you accept the agreement, close the browser tab with the payment agreement, return to the Navigate tab in your web browser and refresh your page. Selecting the back arrow in your browser after you accept the agreement will not take you back to Navigate.

#### Why am I getting a prerequisite error?

You may need to complete or plan other courses before taking the one you are trying to register for. Contact your advisor or find your program in the <u>PPSC catalog</u> to learn more about prerequisite requirements.

If you are receiving a prerequisite registration error for college prep courses (also called corequisite or support courses), ensure that you have also planned a section of AAA1009 in order to register.

#### How do I search for a specific CRN?

Use the 🤌 icon to search for a CRN.

## Can I register through Navigate from my cell phone?

Navigate registration works best on a desktop or laptop, but you may be able to register through Navigate in a web browser.